## An E-tutor is a click. away

## You need to have a myUnisa account to access an e-tutor

How to find your e-tutor

- Go to the Unisa website and login on myUnisa
- Click the "Sites" icon
- From the list of sites retrieved, find the e-tutor site for the specific module. The **e-tutor site** will have a code that is slightly longer than unusual like this one: ECS1501-19-S1-3E.

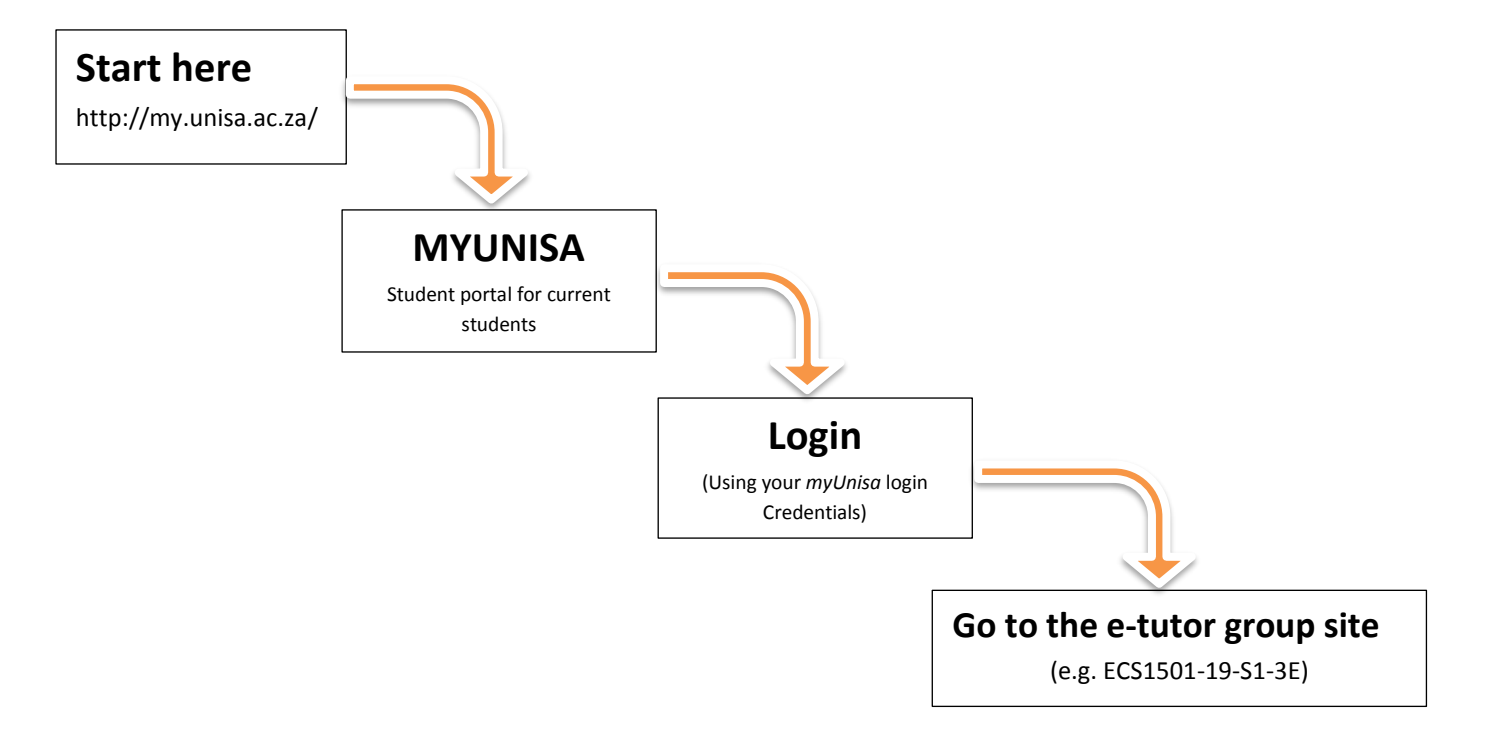

## What does the e-tutor module site code mean?

The four parts of the e-tutor module site codes are:

- ECS1501 is the module code
- 19 is the academic year
- S1 represents the 1<sup>st</sup> semester of 2019
- 3E is the 3<sup>rd</sup> group of e-tutoring which means, this group belongs to the 3<sup>rd</sup> tutor of this module. All module codes with a number and an "E" at the end of the code indicate that you have been allocated to an e-tutor.

To access official study material and previous question papers you need to select the official module site tab e.g. ECS1501-19-S1.